1. Перейдите по ссылке <u>https://app.metobraz.ru/</u>, нажмите кнопку «Войти»

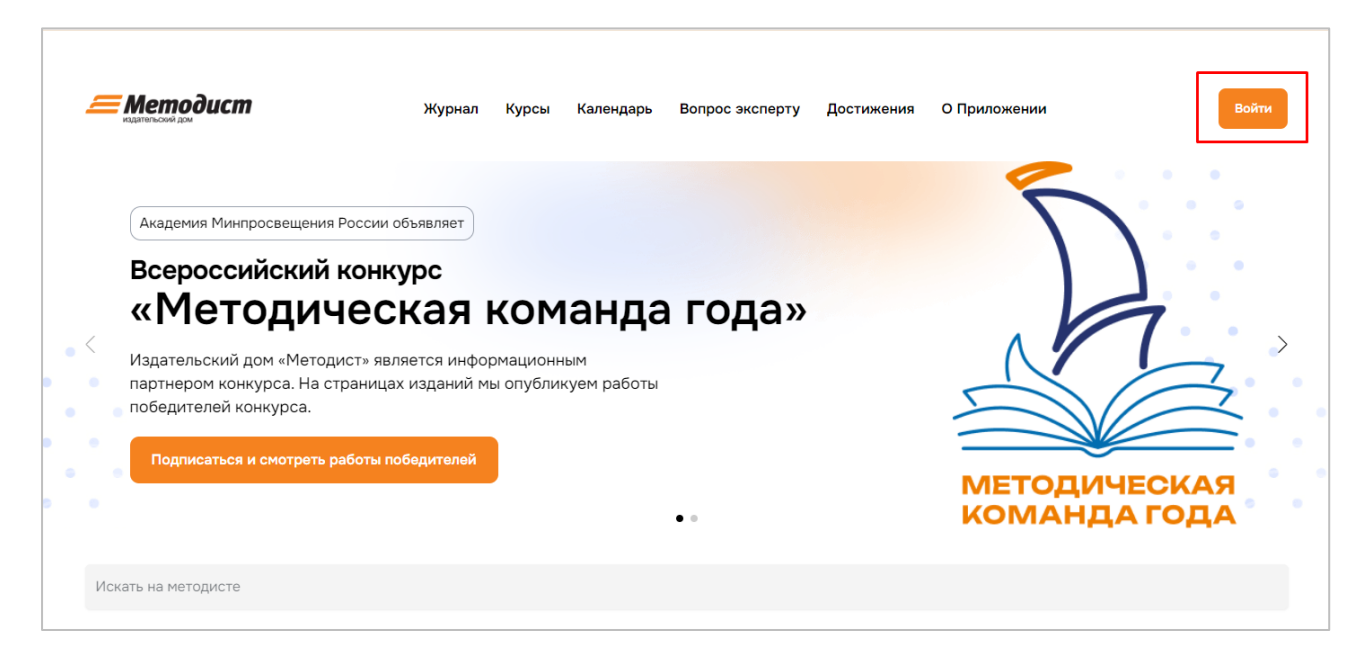

2. Введите номер телефона, указанный при оформлении подписки

| 4           | <b>Методист</b>                   |
|-------------|-----------------------------------|
| В           | зедите телефон                    |
| чтобы войти | или зарегистрироваться на Методис |
| Ваш телефон |                                   |
| • • / •     |                                   |
|             | Продолжить                        |
| Нажим       | ая "Продолжить", я принимаю       |
|             | условия                           |

3. На указанный номер телефона Вам придет код доступа к приложению

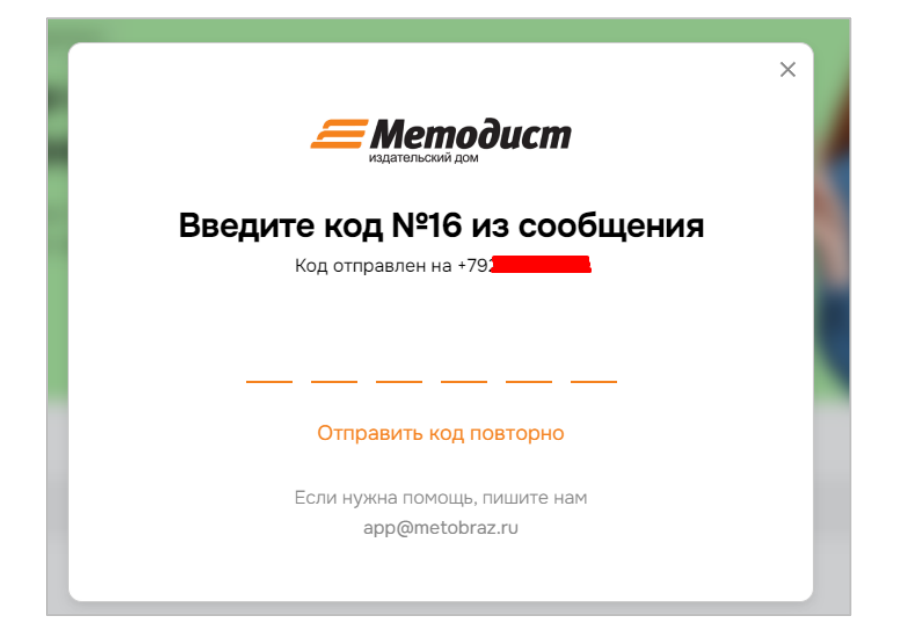

4. Перейдите в личный кабинет, кликнув на иконку в правом верхнем углу

|   | 4     | методист<br>казанетоок дом                                                                                                   | Журнал Курсы                                                                                                    | Календарь                            | Вопрос эксперту            | Достижения | О Приложении | +79                          | 8 |
|---|-------|----------------------------------------------------------------------------------------------------|----------------------------------------------------------------------------------------------------|--------------------------------------|----------------------------|------------|--------------|------------------------------|---|
| 0 | • • • | Академия Минпросвещен<br>Всероссийски<br>«Методи»<br>Издательский дом «Мет<br>партнером конкурса. Н<br>победителей конкурса. | ния России объявляет<br><b>IЙ КОНКУРС</b><br><b>1ЧЕСКАЯ</b><br>тодист» является ин-<br>а страницах издани<br>ть работы победителе | и КОМ<br>формационны<br>й мы опублик | анда го<br>м<br>уем работы | да»        | MI X         | АЕТОДИЧЕСКАЯ<br>Команда года | > |
|   | ν     | Іскать на методисте                                                                                                    |                                                                                                    |                                      |                            |            |              |                              |   |

5. Ваши журналы доступны в разделе «Мои журналы»

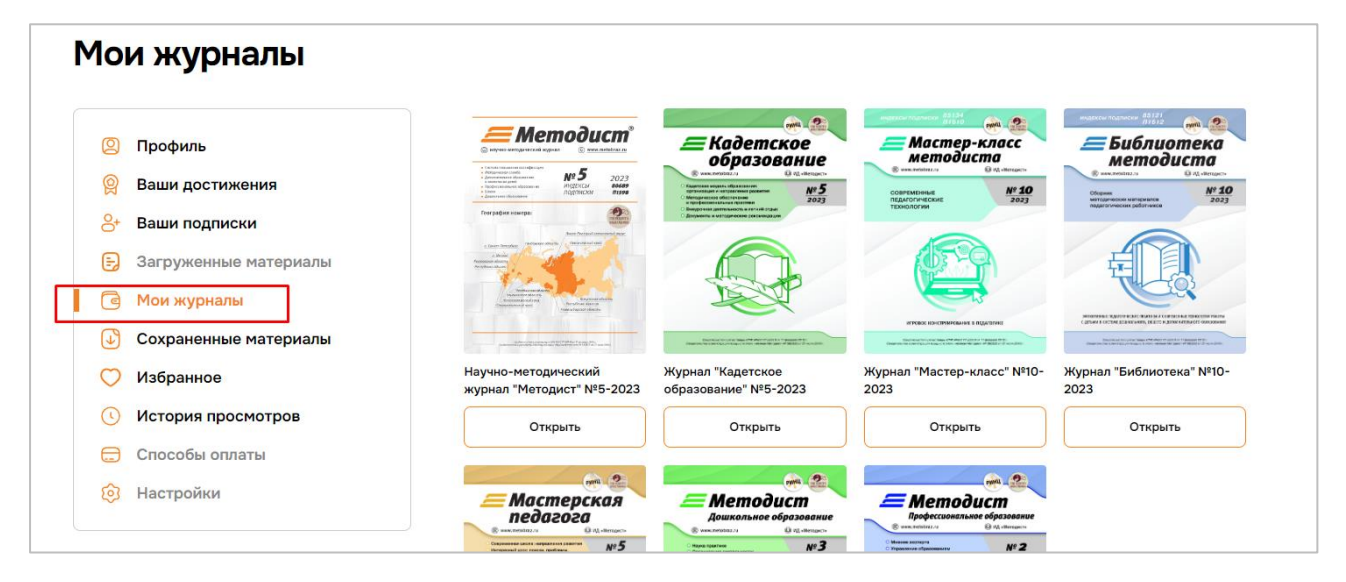